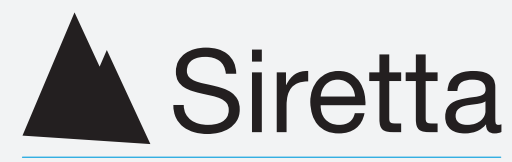

# Enabling Industrial IoT

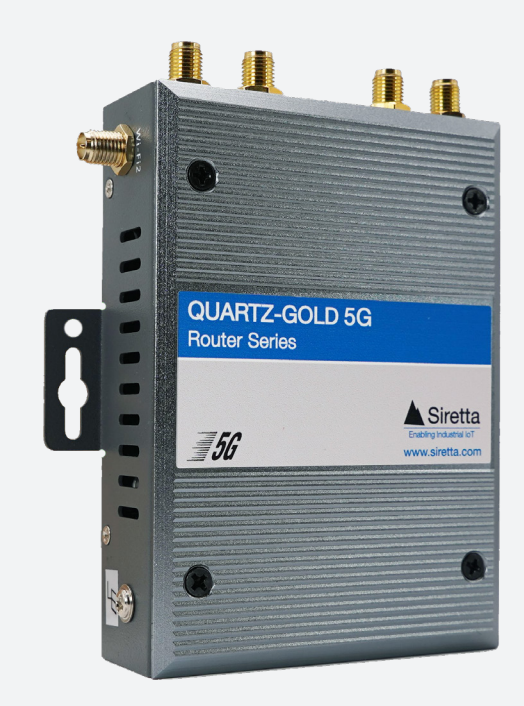

# QUARTZ-GOLD 5G NR

5G NR Industrial Router

Quick Start Guide Rev 1.0

## Whats in the Box?

This quick start guide is intended for the Siretta QUARTZ-GOLD 5G Series Routers.

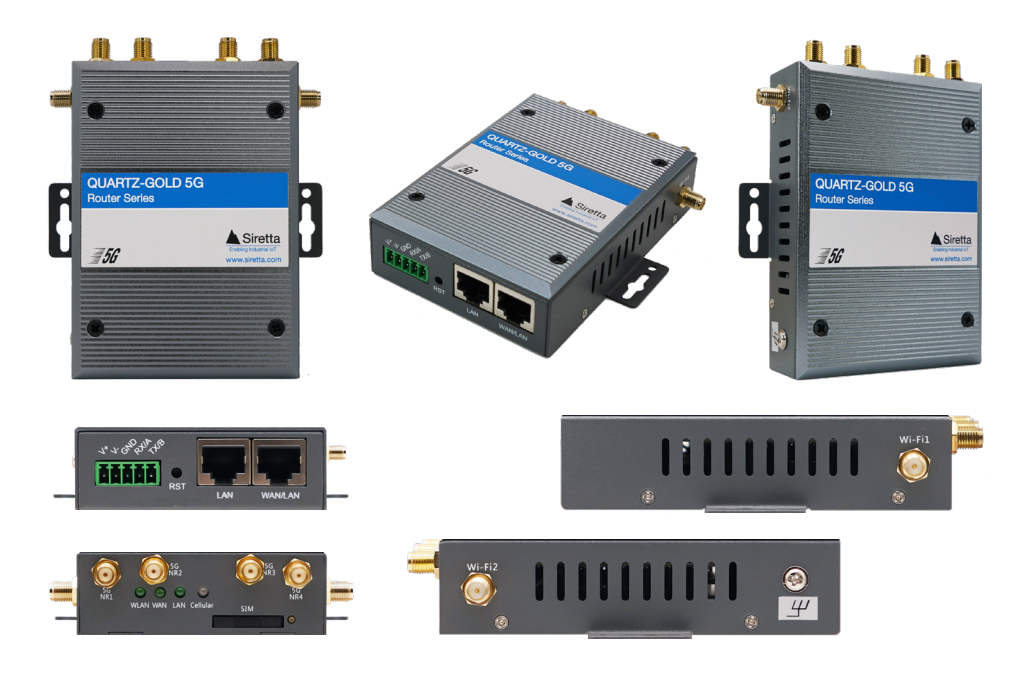

### **Common Accessories**

If you ordered a router with accessories, you will also receive the following items:

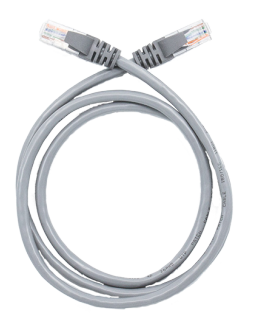

**Ethernet Cable** 

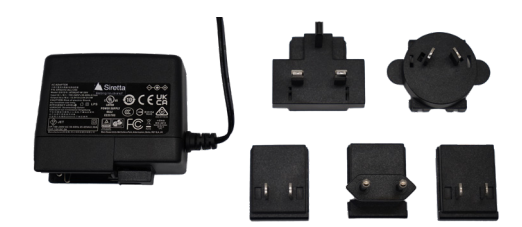

**Power Adaptor** 

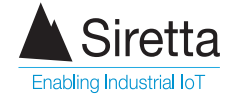

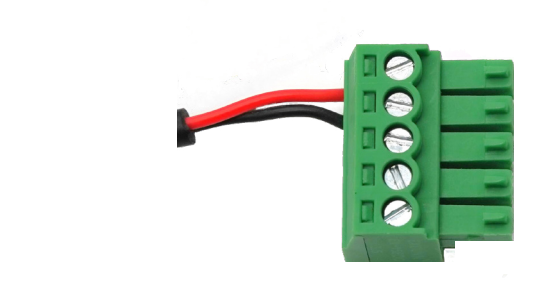

Cellular Antenna x4

**Power Cable and Connector** 

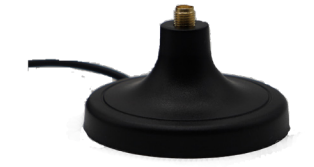

Magnetic Mount Antenna Extender x4

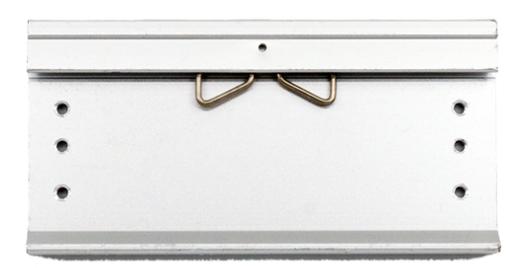

The QUARTZ-GOLD 5G DIN Rail adapter does not come as a standard part of the accessories kit, but is available separately. Please specify when ordering

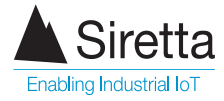

### **Optional Accessories**

If you ordered a router with accessories and have opted for Wi-Fi, then you will also receive the following items:

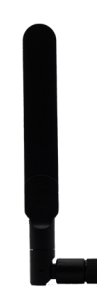

#### WiFi Blade x2 (For routers with Wi-Fi antenna)

### **Additional Items**

You will require the following items for configuring your router:

- » SIM that is subscribed to a 5G service with APN details
- » Paperclip or SIM card Removal Tool to eject the SIM tray
- » PC to configure the router

**NOTE** - Please ensure your antenna and SIM card are appropriate for the router you are using.

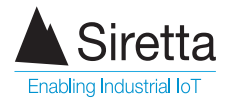

Step 1: Use a paperclip or Sim Card Removal Tool to eject the SIM tray on the router.

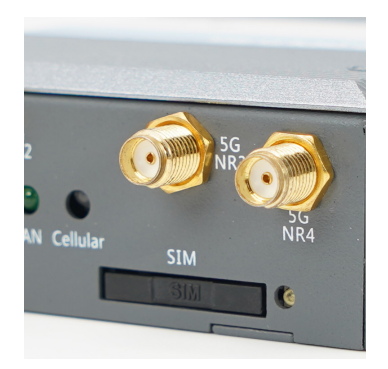

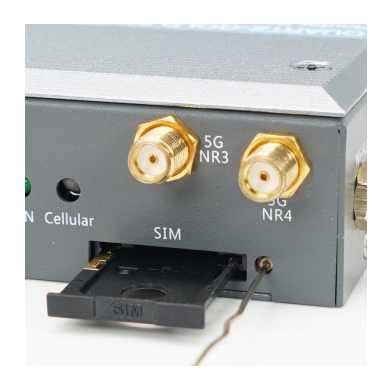

Step 2: Insert a SIM card into the SIM tray. Close the SIM tray, ensuring it is seated back in place.

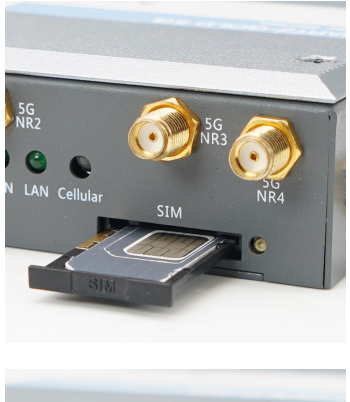

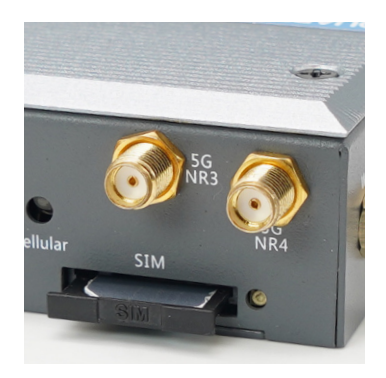

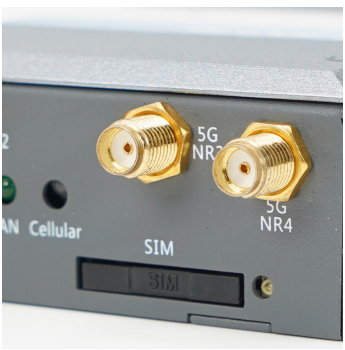

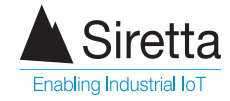

Step 3: Screw the cellular antennas to the main antenna connectors on the router. Twist the antenna connector clock-wise until the antenna is firmly connected. It is recommended to use the supplied magnetic mounts for maximum cellular performance.

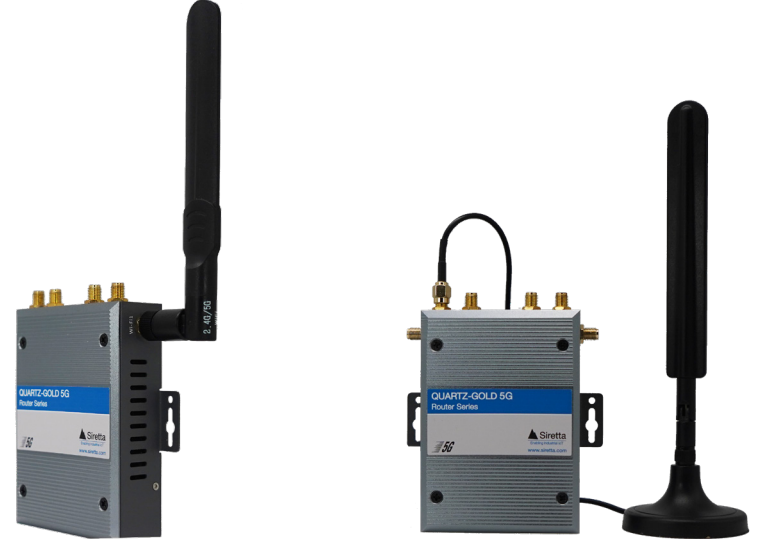

Connect the 2 Wi-Fi antennas marked "Wi-Fi1" and "Wi-Fi2" by twisting the antenna connector clock-wise until the antenna is firmly connected.

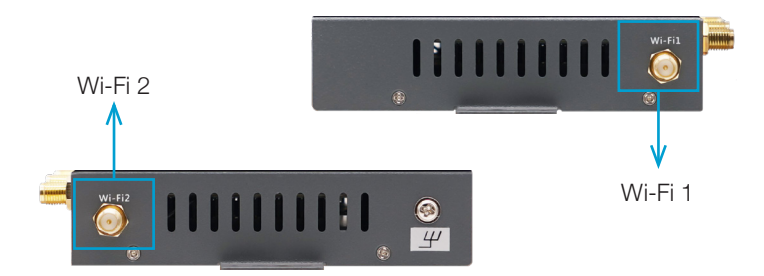

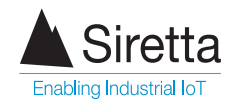

Step 4: LAN CONNECTION: Connect one end of the Ethernet cable into the router LAN port, connect the other end of the cable into an Ethernet port on your PC.

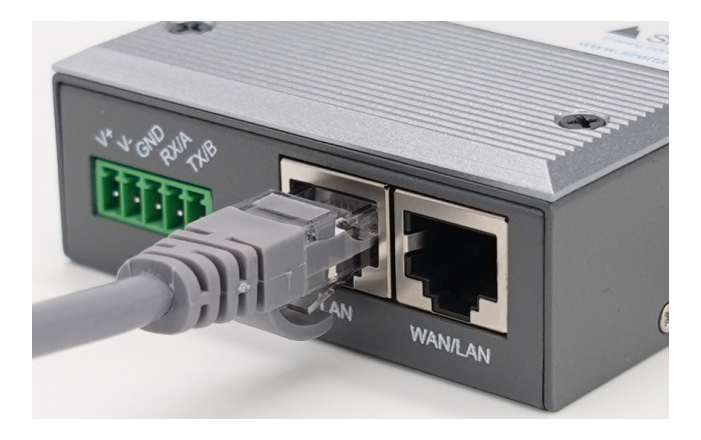

Step 5: POWER: Plug the green power connector on the power adapter cable into the router as shown below. Plug the 2.1mm centre pin connector from the plug-top power supply in to the other end of the power adapter cable.

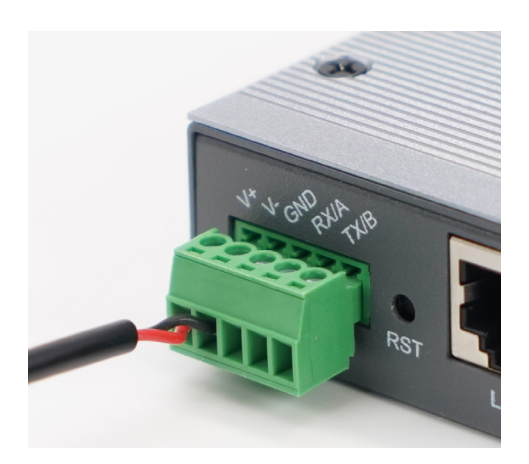

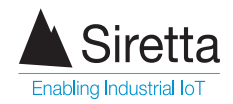

Step 6: POWER: Select connector type for your power adaptor depending on your geographical location (UK/EU/USA/AU). Plug the power adaptor to the mains.

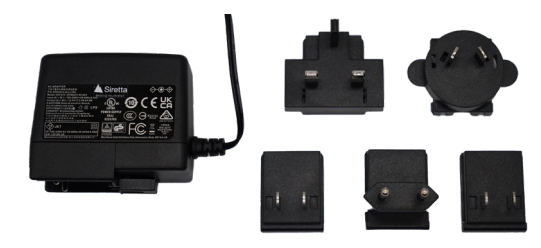

Step 7: POWER: Switch on the power. See table below for LED indications when router is powered on.

Table 1. Router LED indication

| Label    | Indication                                                 | Meaning                           |                                                                                |  |  |
|----------|------------------------------------------------------------|-----------------------------------|--------------------------------------------------------------------------------|--|--|
| WLAN     | Green                                                      | Solid<br>Blinking activity<br>Off | WLAN connected<br>WLAN connected, LAN<br>network activity<br>WLAN disconnected |  |  |
| WAN      | Green                                                      | Solid<br>Blinking activity<br>Off | WAN connected<br>WAN connected, WAN<br>network activity<br>WAN disconncted     |  |  |
| LAN      | Green                                                      | Solid<br>Blinking activity<br>Off | LAN connected<br>LAN connected, LAN<br>network activity<br>LAN disconnected    |  |  |
|          |                                                            | Slow blink                        | Registering to cellular<br>network / Cellular disabled<br>/ No SIM inserted    |  |  |
| Cellular | Green (good cellular signal)<br>Red (poor cellular signal) | Fast blink                        | Connected to cellular<br>network, obtaining IP<br>address                      |  |  |
|          |                                                            | Solid                             | Connected to cellular<br>network & connected to<br>Internet                    |  |  |

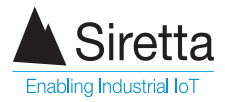

Step 8: IP ADDRESS: Obtain the IP address of your router. You can find this on the silver label on the back of your router. Type the IP address of your router into your PC browser. When prompted for your user name and password use the following:

#### User name: admin

#### Password: admin

These credentials are factory defaults. You can set your own user name and password in the router settings.

| Authentication Required $\times$ |                                                                                      |  |  |  |  |  |
|----------------------------------|--------------------------------------------------------------------------------------|--|--|--|--|--|
| ?                                | http://192.168.1.1 is requesting your username and password. The site says: "Router" |  |  |  |  |  |
| User Name:                       | admin                                                                                |  |  |  |  |  |
| Password:                        | •••••                                                                                |  |  |  |  |  |
|                                  | OK Cancel                                                                            |  |  |  |  |  |

Step 9: APN SET-UP: On successful login, navigate to the Basic Network > Cellular tab.

When you arrive at the 'Cellular Settings' page, you will need to enter the APN details for the network provider of your SIM card.

In the image below, we have used the APN details relevant for "EE". These being:

- APN: everywhere
- Username: eesecure
- Password: secure

You are not required to enter any 'Proxy' or 'Port' details.

| Siretta              |          | =                    |                                                                  | Tools 🛠                 | Bandwidth 🖻 | IP Traffic 🛲 | System 🗘 |
|----------------------|----------|----------------------|------------------------------------------------------------------|-------------------------|-------------|--------------|----------|
| Status               | <b>,</b> |                      | The settings changed, some settings will take effect after the n | outer rebootsRebeat New |             |              | i        |
| Basic Network        | •        |                      |                                                                  |                         |             |              |          |
| WAN                  |          | Cellular Settings    |                                                                  |                         |             |              |          |
| - Cellular           |          | Enable Modern        |                                                                  |                         |             |              |          |
| - UN                 |          |                      |                                                                  |                         |             |              |          |
| - VLAN<br>- Schedule |          | Basic Settings SIM 1 |                                                                  |                         |             |              |          |
| DDNS                 |          | Mode                 | Auto                                                             |                         |             |              |          |
| ♥ WLAN               | •        | PIN Code             |                                                                  |                         |             |              |          |
| Advanced Network     | •        | APN                  | everywhere                                                       |                         |             |              |          |
| B firewall           | •        | User                 | essecure                                                         |                         |             |              |          |
| O VPN Tunnel         | \$       |                      |                                                                  |                         |             |              |          |
| R Administration     | •        | Pastword             |                                                                  |                         |             |              |          |
|                      |          | Dial Number          | *904                                                             |                         |             |              |          |
|                      |          | Auth Type            | Auto 👻                                                           |                         |             |              |          |
|                      |          | Local IP Address     |                                                                  |                         |             |              |          |
|                      |          |                      |                                                                  |                         |             |              |          |
|                      |          | Savet Cancel X       |                                                                  |                         |             |              |          |
| More Info            |          |                      |                                                                  |                         |             |              |          |

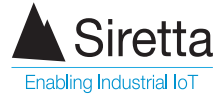

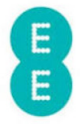

Step 10: CONNECTING TO NETWORK: Click "Save". Your router will reboot itself. The router will then connect to the network and is ready for use with your application.

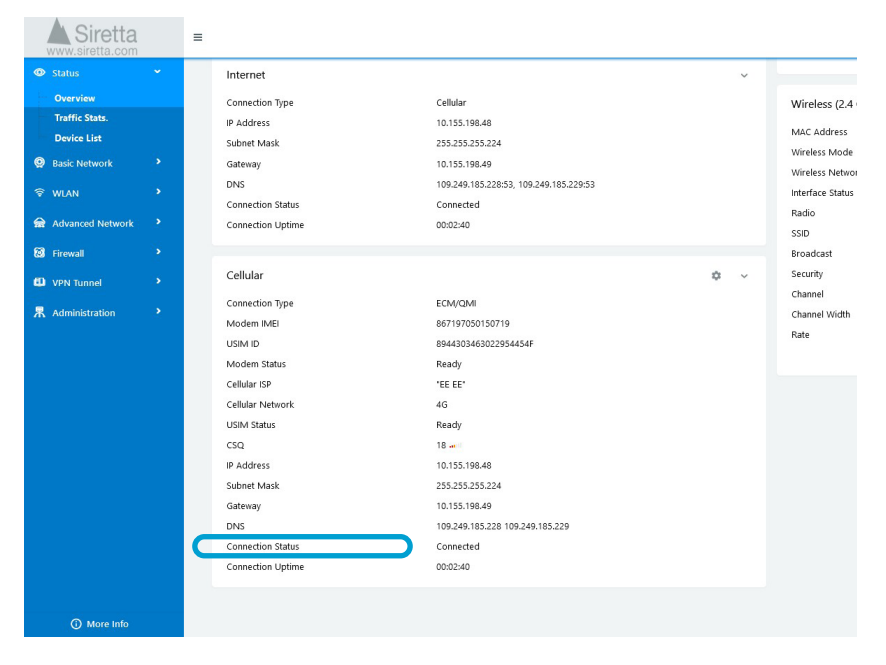

NOTE - If you cannot access the router GUI, please check your local area network settings.

## **Further Information**

For more information when using your router, a range of application notes, hardware and software user manuals are available to download. You can request these from your Siretta representative, alternatively these can be downloaded from www.siretta.com

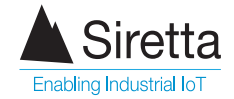

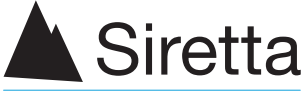

**Enabling Industrial IoT** 

sales +44 (0)118 976 9000 email sales@siretta.com

www.siretta.com

Siretta Ltd Basingstoke Road Spencers Wood Reading Berkshire RG7 1PW United Kingdom

Company No. 08405712 VAT Registration No. GB163 04 0349

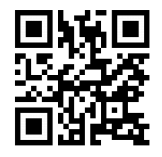

Rev 1.0